# 已取得入學資格 (交換生/雙聯學位) 填寫範例

法國教育中心

法國官方唯一駐台留學推廣機構

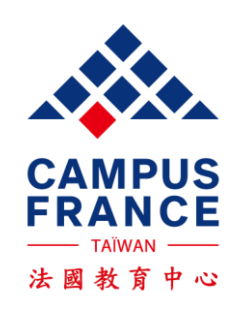

# 請詳閱以下流程,再開始建立資料:

[LISA]

面試同時辦理簽證

詳閱填寫範例說明及 準備相關申請文件 建立線上註冊系統帳號

ÉTUDES EN FRANCE

預約和法國教育中心 面試時間

繳交面試費用

V

完成所有表格填寫

### 建立線上系統資料

建立帳號:<u>https://pastel.diplomatie.gouv.fr/etudesenfrance/</u>

填寫表格 => 教育中心審查

從訊息信箱回答問題:1)是否收到入學許可2)預計出發時間3)最近半年是否住在台灣?

### 完成面試費用匯款

1) 一旦教育中心審查完您的表格,會由系統寄面試費的匯款通知信給您

2) 匯款單上請註明:您的姓名拼音、您的EEF編號。費用:台幣8000元

3) 匯完款後,無須告知我們您已完成,教育中心會自行與銀行核對

預約面試

匯款確認後,您會收到系統寄的線上預約面試時間通知信

面試日=簽證申請日,請確認您面試當天能帶齊教育中心和簽證組兩邊所需文件。一旦預約,不得任意更改時間

[教育中心面試所需文件]

1) 法國學校入學許可一份(影本即可)

2) 最高學歷/在學證明文件英文版正影本各一份

### 面試&辦理簽證

[學生簽證申請所需文件]: 請上簽證組網站查詢<u>https://france-visas.gouv.fr/zh/</u> 面試當天先到教育中心面試,結束後領取面試收據,再到簽證組送件 簽證處理工作天: 遞件後三個禮拜工作天,暑期會更久,請盡早辦理

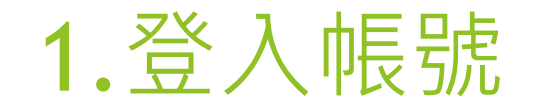

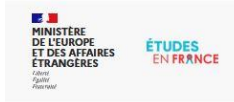

Bienvenue sur la plateforme

### Études en France

| Vous recherchez une formation ? |               |
|---------------------------------|---------------|
|                                 | $\rightarrow$ |

English Español Je m'inscris @ Je me connecte

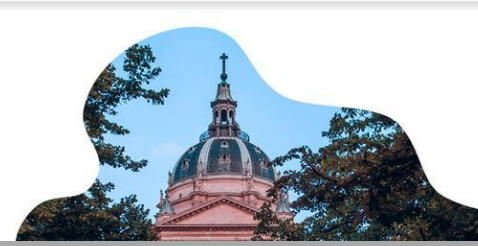

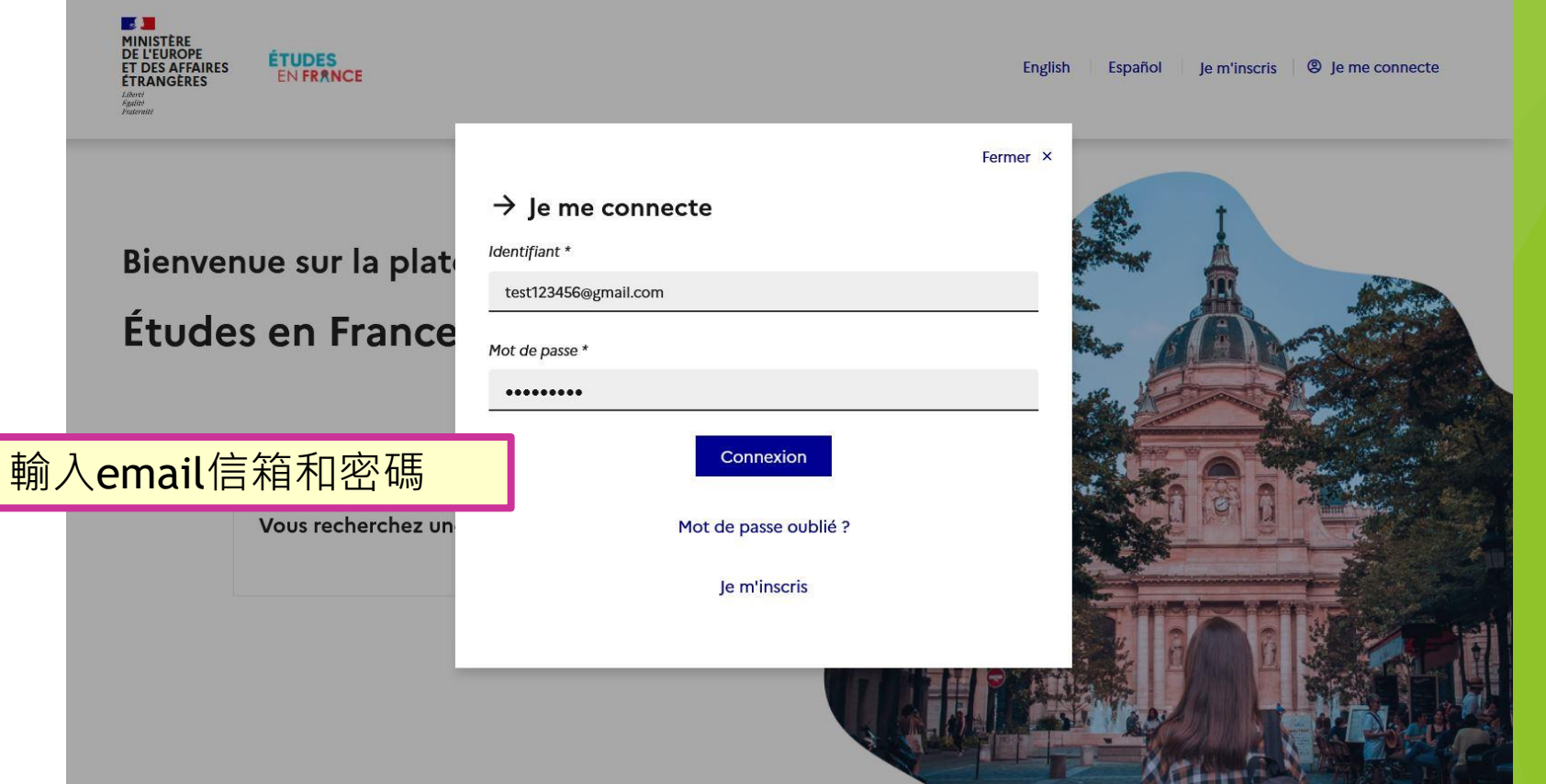

# 2.1進入首頁

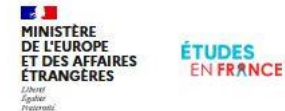

Je suis candidat Je suis accepté Ma messagerie Mon compte

此為線上系統Etudes en France編碼 = EEF編號

若需要向法國教育中心諮詢, 請先告知此編號。

台灣學生的Etudes en France編碼 通常為: TWXX-XXXXX

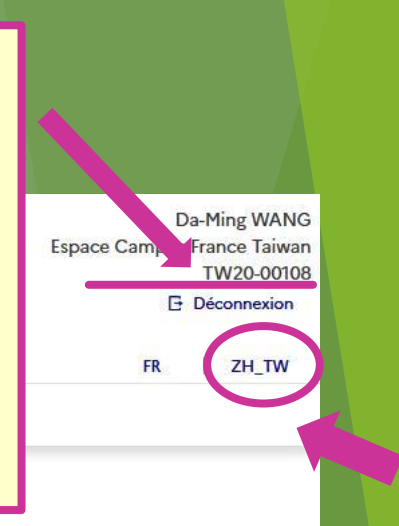

### 點選ZH\_TW換成中文頁面

Accueil >

#### Accueil

Bonjour et bienvenue sur la nouvelle application Etudes en France !

Si tu souhaites te porter candidat pour des études en France, et que tu sais déjà quelles études tu veux faire, tu cliques sur Je suis candidat.

Si tu ne connais pas encore les formations disponibles en France, renseigne-toi avant sur le site de l'ONISEP, ou sur celui de CampusFrance, et reviens monter ton dossier ici quand tu sauras à quelles formations tu veux candidater.

Tu es déjà accepté pour un échange ou pour une formation diplômante ? Félicitations ! Clique sur Je suis accepté pour pouvoir finaliser la procédure Etudes en France avant de te rendre au Consulat.

A bientôt !

Votre espace CampusFrance

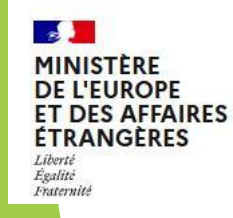

legifrance.gouv.fr gouvernement.fr service-public.fr data.gouv.fr

### 2.2選擇身分

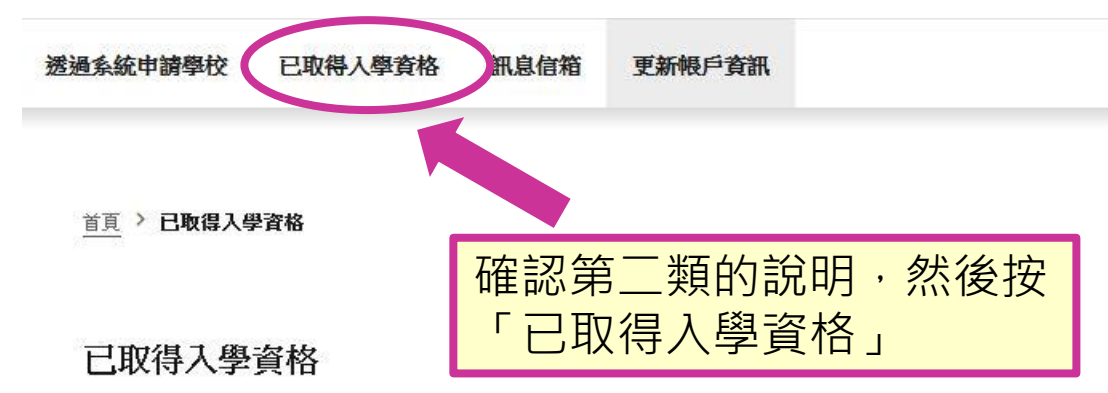

1- 完成申請程序

在此步驟,請填寫已取得入學許可,並確定赴法進修的學程(交換學生、就讀語言學校或者自行申請上的課程)。請就以下項目選擇屬於您的情況:

#### 1.1 - Je choisis mes projets d'études

i 請由下方的下拉式選單中,選擇符合您赴法就讀的學程類型,並填寫相關資訊。如果您將就讀一個以上之學程(ex:法語+學位學程/專業進修課程/交換 學生/入學考),您必需在此新增所有學程資訊。不過,請注意,您不可以新增多個學位學程

| 新增:<br>交換生/     雙聯學位                  |   | 申請交換生望 | 或雙聯學位請<br>聯學位」 | 選擇 |
|---------------------------------------|---|--------|----------------|----|
| ○ 非交換生 / 雙聯學位 (ex: 語言學校、學位學程、職業進修課程等) | J |        |                |    |
| 新 <sup></sup> 辑                       |   |        |                |    |

# 3.1 填寫目前就讀學校資料

### 交換生/雙聯學位

| <ul> <li>若已收到法國學校與您目前就讀學校所發給的交換申請錄取證明:</li> <li>1)請選擇您目前所就讀的學校,若無法找到,請直接在以下欄位輸入學校名稱</li> <li>2)請選擇您被錄取交換的法國學校,若無法找到,請直接在以下欄位輸入學校名稱</li> <li>3)請檢查您的交換學程名稱是否正確,若有需要,請在以下欄位補充說明</li> <li>4)請以英文或法文輸入您的動機函</li> <li>5)請上傳交換學程入學許可</li> </ul> |                |
|----------------------------------------------------------------------------------------------------|----------------|
| 1) 請選擇您目前就讀的學校名稱                                                                                                    | 輸入目前就讀的學校資料及名稱 |
| 省/國家/地區 *:                                                                                                    |                |
| 台灣                                                                                                    | ~              |
| 城市*:                                                                                                    |                |
| 台北市                                                                                                    | ~              |
| 若無法在清單中找到您的城市,諸選擇「其他」並直接輸入城市名稱                                                                                                    |                |
| 機構 *:                                                                                                    |                |
| 國立台灣師範大學                                                                                                    | ~              |
| 國立百濟即聖人学<br>若無法在清單中找到您的學校,諸選擇「其他」並直接輸入學校名稱 *                                                                                                    | •              |

### 3.2. a選擇至法國學校資料

### 2) 請選擇交換至法國的學校名稱

學校\*:

Université d'Angers, UFR ESTHUA tourisme et culture (Site de Angers)

教學地點\*:

.

Je n'ai pas trouvé l'établissement dans les listes ci-dessus. Je recherche l'établissement français d'accueil dans le catalogue en cliquant sur le bouton "Rechercher un établissement français"

Rechercher un établissement français

如果找不到學校的話可以點選 「Rechercher un établissement français」 用關鍵字搜尋

選擇法國交換的學校資料及名稱

3) 請檢查您的交換學程名稱是否正確,若有需要,請在以下欄位補充說明

請選擇您的交換學程\*:

National Taiwan Normal University - Université d'Angers, UFR ESTHUA tourisme et culture - Site de Angers

若您無法在清單中找到,請選擇「其他」並直接輸入名稱\*

~

# 3.2.b 關鍵字尋找學校

| 牧學地點*:                |                                                                                       |       |   |
|-----------------------|---------------------------------------------------------------------------------------|-------|---|
| Rech                  | erche de mon établissement d'accueil pour mon échange                                 |       | ~ |
| bouton                | 關閉 ×                                                                                  | surie |   |
| Rechercher            | Je recherche l'établissement français d'accueil indiqué sur ma confirmation d'échange |       |   |
| ablissement d':<br>No | m de l'établissement français * :                                                     |       |   |
| 請檢查您的                 |                                                                                       |       |   |
| 選擇您的交換學               | ·····································                                                 |       |   |

若您無法在清單中找到,請選擇「其他」並直接輸入名稱\*

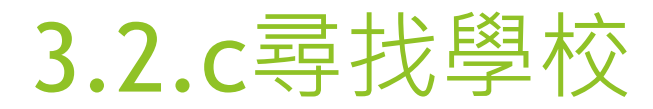

Recherche de mon établissement d'accueil pour mon échange

Nom de l'établissement français \* :

sorbonne

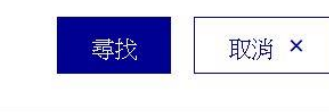

 France Education International - Label Qualité FLE
 Cours de civilisation française de la Sorbonne (Fondation Robert de Sorbon)

Cours de civilisation française de la Sorbonne

Sorbonne Université

Lettres, Arts, Langues, Sciences Humaines et Sociales

Site de Paris

Médecine

Site de Paris

Sciences et Ingénierie

Site de Paris

Recherche de mon établissement d'accueil pour mon échange

 Site de Villetaneuse
 UFR de santé médecine biologie humaine - Léonard de Vinci Site de Bobigny
 UFR de sciences de la communication
 Site de Villetaneuse
 UFR des Lettres, Langues, Sciences Humaines et des sociétés
 Site de Villetaneuse
 UFR des sciences économiques et de gestion
 Site de Villetaneuse

#### 學校\*:

若您無法在清單中找到,請選擇「其他」並直接輸入他的所在地名:

城市\*:

點選學校之後按「儲存」

# 3.2.d 自行輸入

Recherche de mon établissement d'accueil pour mon échange

- Ettres, Arts, Langues, Sciences Humaines et Sociales
  - Site de Neuilly-sur-Seine
  - Site de Paris
- Médecine
  - Site de Paris
- Sciences et Ingénierie
  - Site de Paris
- Université Paris 1 Panthéon-Sorbonne
- Ecole de droit de la Sorbonne (EDS)
  - Droit Département Master de droit international, européen et

### 學校\*:

若您無法在清單中找到,請選擇「其他」並直接輸入他的所在地名:

### 或以英文或法文自行填寫學校/程名稱及城市

V

Fondation Robert de Sorbon

城市\*:

Paris

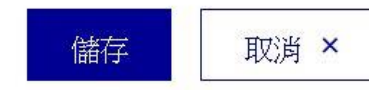

### 3.3 填寫學程日期&動機信

舉例說明預計選修科目\*:

| 字元:23 / 1000            |                |
|-------------------------|----------------|
| French language courses |                |
|                         | 交换學程開始日期 *:    |
| 領域 *:                   | ■ 格式:日日/月月/西元年 |
| 語言與文學                   |                |
|                         | 交換學程結束日期*:     |
| 程度*:                    | ■ 格式:日日/月月/两元年 |
| 大三                      |                |
|                         |                |

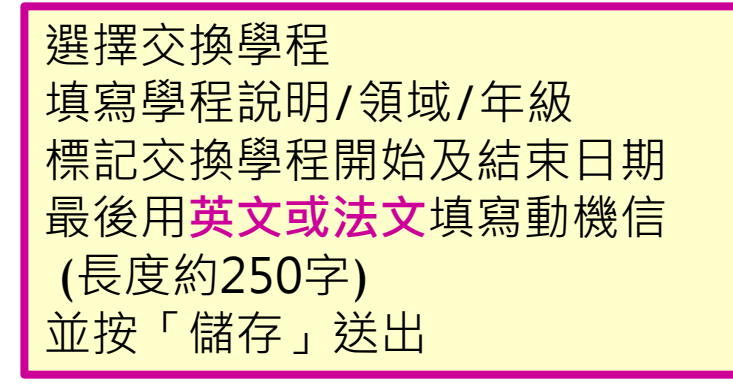

#### 4) 動機信

請以英文或法文輸入您想赴法深造的原因,並且說明為何選擇申請此學校。

動機概述 (字元數須接近1500)\*:

字元:0/2500

i

此為我的主要學程的動機信

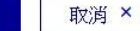

儲存

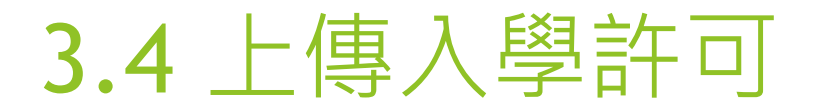

#### 附加檔案:交換學程

i.

您所上傳的檔案格式必須為PDF, JPG或PNG檔,檔案尺寸則不可以超過300 kb。

為了讓檔案能清楚的分類,建議您將每個檔案以英文或法文命名,屆時檔案將依照檔名字母的順序呈現。

請確認您檔案的解析度足夠。

如何取得清晰的掃描檔案?

並無檔案

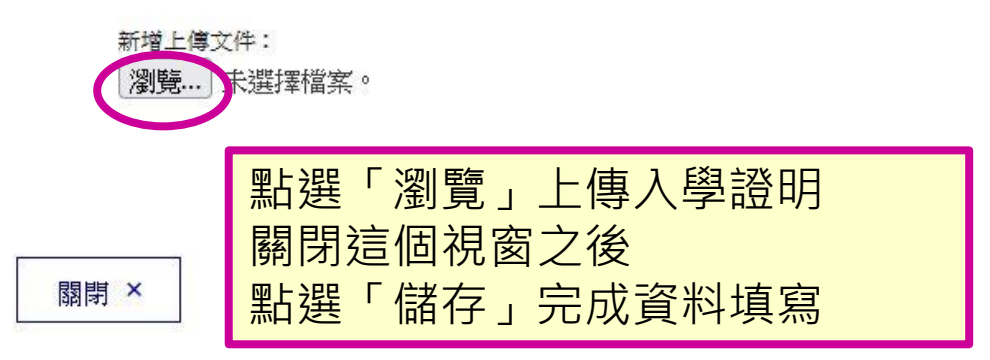

關閉 ×

### 3.5確立學程加入完成

#### 1- 完成申讀程序

一右

在此步驟,續填寫已取得入學許可,並確定赴法進修的學程(交換學生、就讀語言學校或者自行申讀上的課程)。讀就以下項目選擇廢於您的情況。

#### 1.1 - Je choisis mes projets d'études

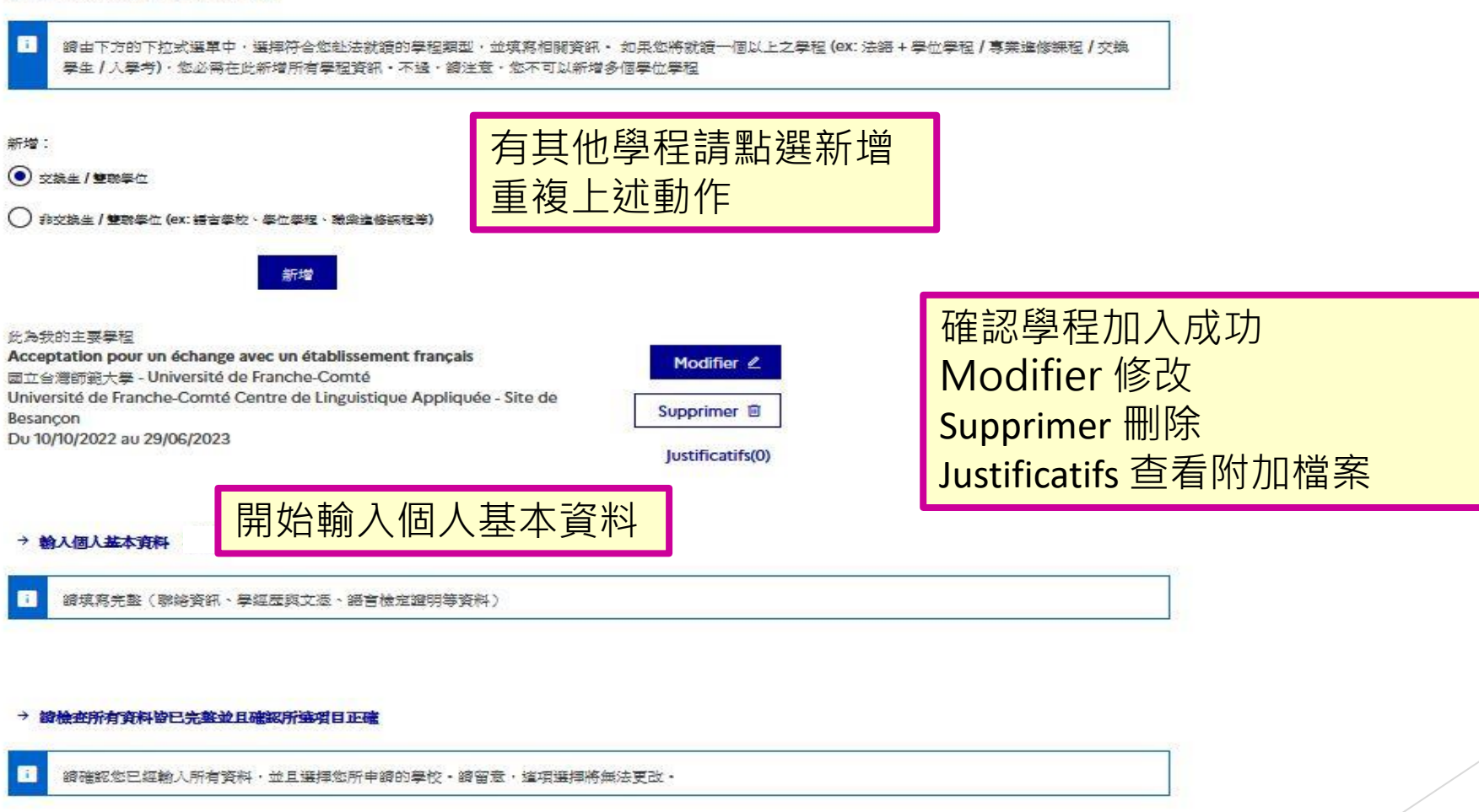

4. 個人資料填寫

MINISTÈRE DE L'EUROPE ET DES AFFAIRES ÉTRANGÈRES L'Aure Annue Martine Annue En FRANCE

Da-Ming WANG Espace Campus France Taiwan TW20-00108 日 登出

法文 | 繁體中文

透過系統申請學校 已取得入學資格 訊息信箱 更新帳戶資訊

首頁 > 透過系統申讀學校

透過系統申請學校 點選展開「1. 輸入資料」 依步驟填寫完個人資料 1-輸入資料

 > 11輸入個人基本資料 不完整
 > 12建立申請學程清單
 > 1.2建立申請學程清單
 > 1.3將文件傳送給法國教育中心
 先從「1.1 輸入個人基本資料」開始 在資料填寫完畢之前,旁邊會顯是橘色的「不完整」, 請先檢查遺漏的資料再前進下一步 依序完成1.1至1.3
 2-法國教育中心正在審查您的申請文件
 +
 3-學校正在審核您的申請

# 4.1新增照片

i 標注星號(\*)的欄位為必填顯示以下欄位

在此步驟中,必須請您輸入您的聯絡方式、您的學經歷、以及告知我們您的法文程度。

### 系統編號以及照片

個人電子信箱帳號(登入以及聯繫):

法國教育中心線上註冊系統編號:

所屬的法國教育中心:

#### TW20-00108

i

Campus France Taiwan Suite A, 39F, N°7, Sec.5 Xin Yi Road, Xin Yi Dist., Taipei 110615 email: 電話: +886-2-35 18 51 60

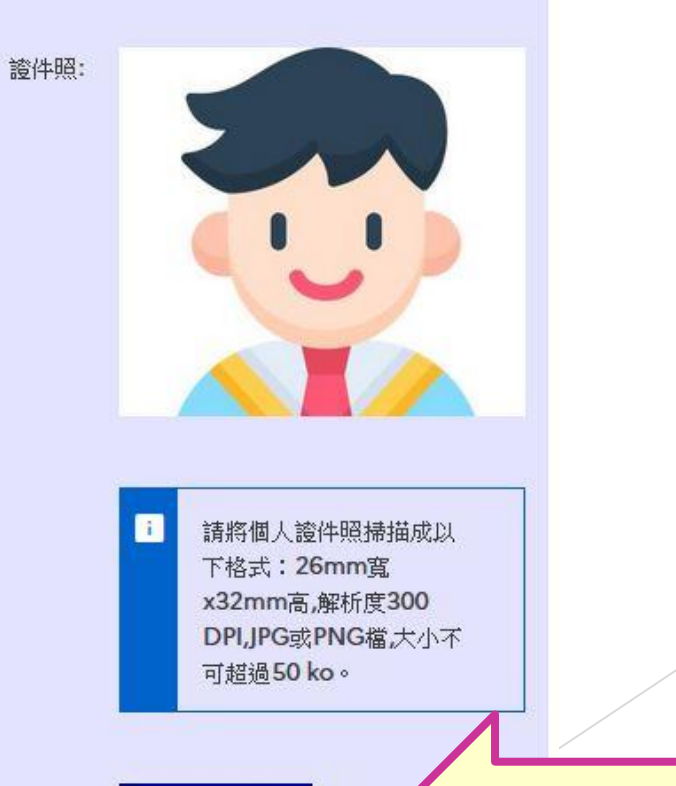

照月更新 🖉

點選照片更新以加入或更改證件照

|                                                  |            | 4.2 填寫                     | 自分         |                                                                |
|--------------------------------------------------|------------|----------------------------|------------|----------------------------------------------------------------|
| 身份                                               |            |                            |            |                                                                |
|                                                  |            | 點選「更新」以編輯<br>點選「附加檔案」以加入   | 資料<br>護照影本 | 更新 <b>∠</b><br>附加檔案(1)                                         |
| 請上傳護照影本                                          |            |                            |            | 姓名詰與護照相同                                                       |
| 姓氏:                                              | WANG       | 名字:                        | Da-Ming    | 出生地請用英文或法文填寫                                                   |
| 中文姓名:                                            | 王大明        | 性別:                        | 男性         | 證件請一律選擇護照<br>*外籍生須同時上傳ARC影本                                    |
| 生日:                                              | 01/01/1995 | 請一律選擇護照(特殊情況請洽法國教育中<br>心): | 護照         | *Please upload your ARC copies as well. (for foreign students) |
| 出生國:                                             | 台灣         | <b>護照號碼</b> :              | 頀照號碼       | 請填寫護照號碼及有效日期                                                   |
| 出生地:                                             | Taipei     | <b>護照發行國家</b> :            | 台灣         |                                                                |
| 國籍:                                              | 台灣         | 有效日期:                      | 10/10/2031 |                                                                |
| Je suis en situation de handicap :<br>申報身心障礙身分欄位 | 否          |                            |            |                                                                |
|                                                  |            |                            |            |                                                                |

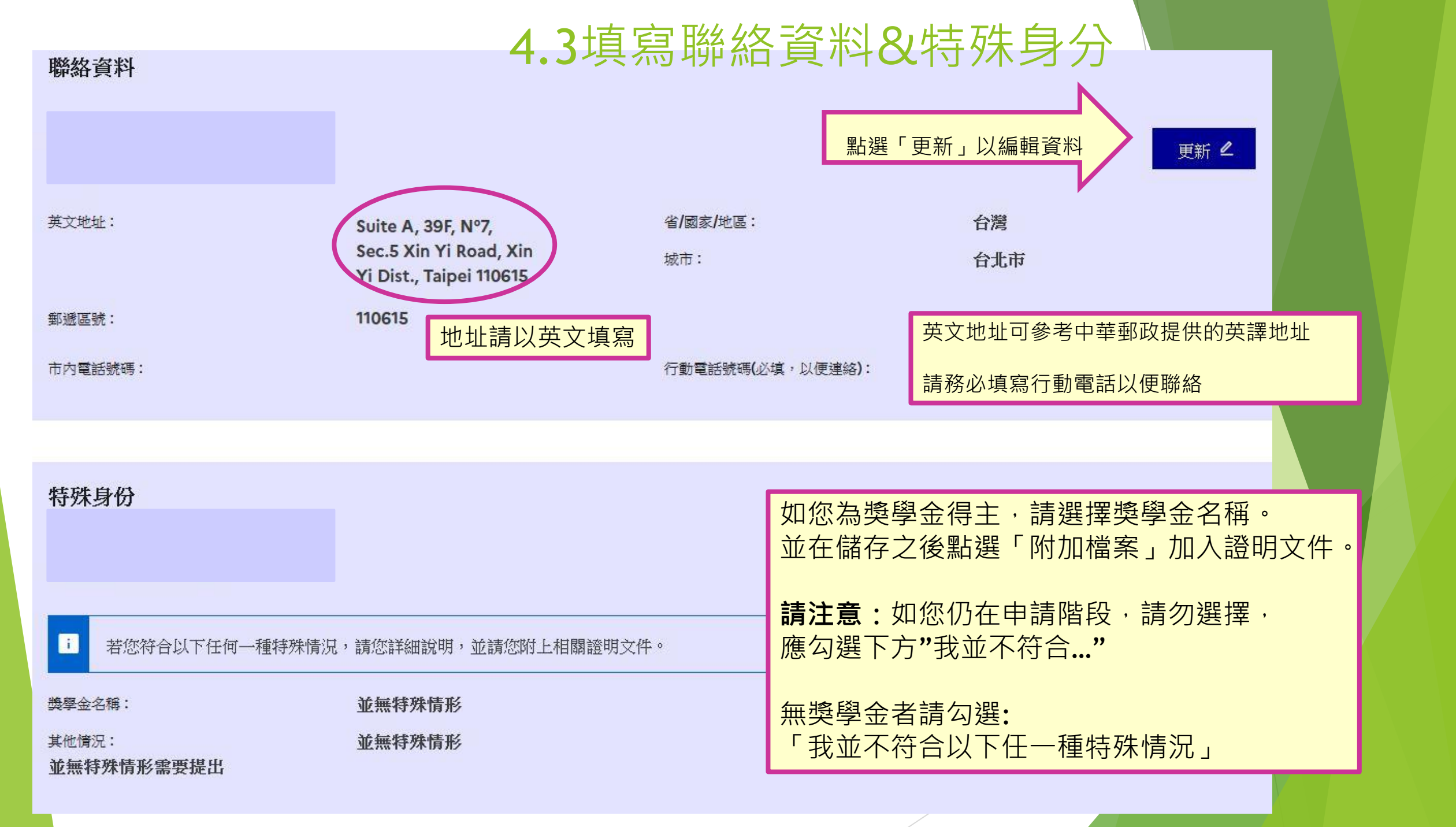

履歷表-CV(此為必要文件,請確實上傳)

# 4.4加入個人學經歷&文憑

#### 如何取得清晰的掃描檔案?

| 點選「檔案」來上傳履歷表  |
|---------------|
| 此為必要文件,請務必上傳  |
| CV內容請按年代條列式書寫 |

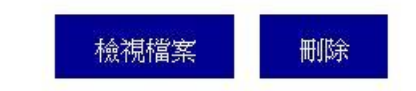

### Mon cursus

|                                                                                                    | i | 請至少填寫一項學經歷,並且至少上傳一份證明文件。                             |                                        | 新增                                                                                      |
|----------------------------------------------------------------------------------------------------|---|------------------------------------------------------|----------------------------------------|-----------------------------------------------------------------------------------------|
| 高等學歷文憑       ☆止市,台湾,台湾         身土       台北市,台湾,台湾         上icence en lettres       平均:90         社會與人文科學       密比:良    第批:良 選擇符合您學歷的選項並按「新增」, 上傳學業證書與成績單。 ※「其他學經歷」的選項可用於提供非 必要但有利於申請之文件。例:推薦信、 課外活動證明等等 |   |                                                      |                                        | 高等教育就學中/肄業 ~ 新增                                                                         |
|                                                                                                    |   | <b>高等學歷文憑</b><br>學士<br>Licence en lettres<br>社會與人文科學 | 國立台灣師範大學<br>台北市,台灣,台灣<br>平均:90<br>評比:良 | 選擇符合您學歷的選項並按「新增」,<br>上傳學業證書與成績單。<br>※「其他學經歷」的選項可用於提供非<br>必要但有利於申請之文件。例:推薦信、<br>課外活動證明等等 |

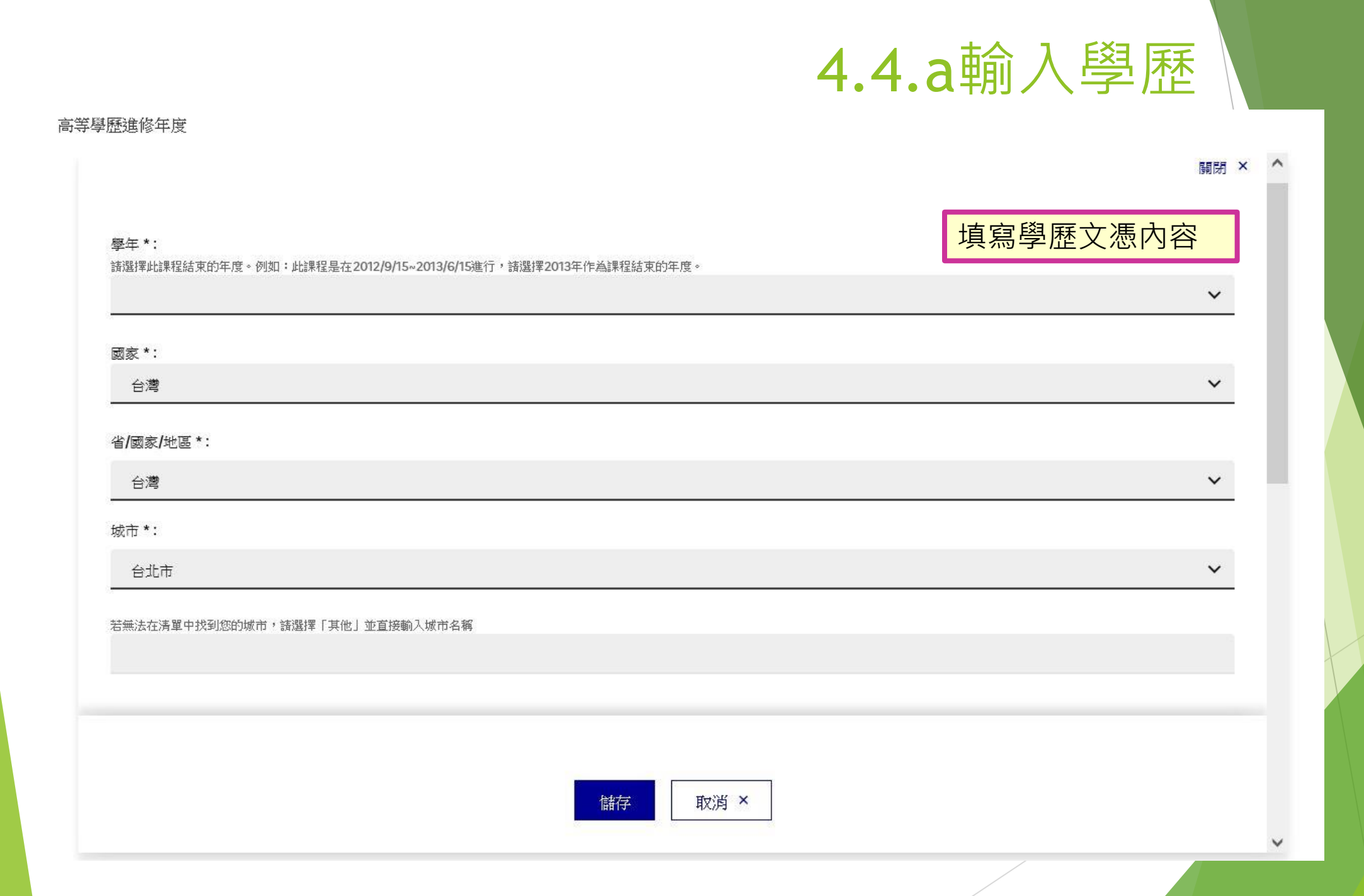

### 高等學歷進修年度 4.4.b 輸入學歷 ~ 學校\*: 國立台灣師範大學 若無法在清單中找到您的學校,諸選擇「其他」並直接輸入學校名稱 程度\*: 諸選擇您於高中畢業後第幾年結束此課程?(若有就職經歷諸跳過,例如:大二肄業諸選擇「高等教育第二年」,碩一肄業諸選擇「高等教育第五年」) Sélectionner le niveau V 領域\*: 社會與人文科學 V 平均: 說明: 字元:0/1000 填寫學歷文憑內容, 填寫完畢按「儲存」送出。 可點選「附加檔案」加入在學證明文件電 子檔。 儲存 取消 ×

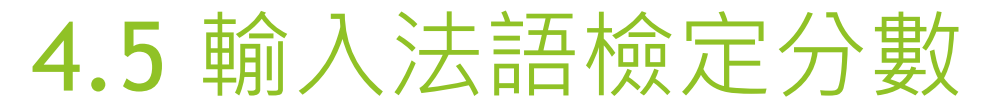

#### 輸入您的法文程度 DELF / DALF 在2005年9月之後

| 如有考過法語檢定 | ·請提供資訊。 |
|----------|---------|
|          |         |

#### 輸入您的法文程度 DELF / DALF 在2005年9月之後

|                | ▲<br>關閉 × |          |
|----------------|-----------|----------|
| 考試日期 *:        |           | 程度*:     |
| ■ 格式:日日/月月/西元年 |           | ~        |
|                |           | 聽力成績:    |
| 考試地點*:         |           |          |
|                |           | 閱讀成績:    |
| 總得分 *:         |           |          |
|                |           | 寫作成績:    |
| 程度*:           |           |          |
|                | <u> </u>  |          |
|                |           |          |
|                |           |          |
|                | 埴寫完畢之後排   | 安「儲存」結束。 |

### 4.6 輸入法語程度

#### 您的法文程度(必填,可與「法語檢定考試」欄位擇一填寫)

| 關閉 ×                                                                       | 機構 *:                            |
|----------------------------------------------------------------------------|----------------------------------|
| <ul> <li>(若您已填完「法語檢定考試」的欄位,也請再於「您的法文程度」欄位中輸入關於您學習法語的時間長與地點等資訊。)</li> </ul> | ★ 若無法在清單中找到您的學校,諸選擇「其他」並直接輸入學校名稱 |
| 曾經修習過部分或全部以法語授課之課程 *:                                                      | 法語課程總修習時數 *:                     |
| 是                                                                          | ✓                                |
| 曾經學習過法語*:                                                                  | 修業時間 *:                          |
| 是                                                                          | ✓                                |
| i (請註明最後一個您學習法語的機構)                                                        | 若無法在清單中找到您的學校,諸選擇「其他」並直接輸入學校名稱   |
| 國家*:                                                                       | 法語課程總修習時數 *:                     |
| 台灣                                                                         | ~                                |
| 省/國家/地區 *:                                                                 | 修業時間 *:                          |
| ~                                                                          | ✓                                |
| 城市*:                                                                       | <sub>目前程度*:</sub> 請依照實際情況填寫法語程   |
| ~                                                                          | $\sim$                           |

### • 您曾在法國居留的相關資料

若您希望,亦可上傳每段居留的證明文件。例如:簽證、機票、證書等。

新增

| 新增在法國居留的資料 4.7                                  | 新增在法國居留的資料                                                                         |
|-------------------------------------------------|------------------------------------------------------------------------------------|
| 格式:日日/月月/西元年                                    |                                                                                    |
| 停留結束日期 *:<br>格式:日日/月月/西元年                       |                                                                                    |
| 地點 *:                                           | 填寫完畢請按「儲存」送出<br>說明部分請用英文或法文填寫在法國居留的情況。<br>並上傳簽證掃描檔。<br>請注意:「系統設定」"停留結束日期"不得晚於填表日期。 |
| 說明*:<br>[] (請英文或法文說明您在法國做過的事,並且描述您當時是如何實際運用法文。) | 如您正在法國居留,提醒您須先確認是否有完成此系統的必要性。*如有疑慮,請主動聯繫法國教育中心。                                    |
| 字元:0 / 1000                                     | 最後,請記得上傳過往簽證或居留證件,以利審核。                                                            |
| 儲存取消                                            | j×                                                                                 |

### · 您的英文程度(必填)

若您填寫曾參加英語檢定考試,請上傳相關證明。

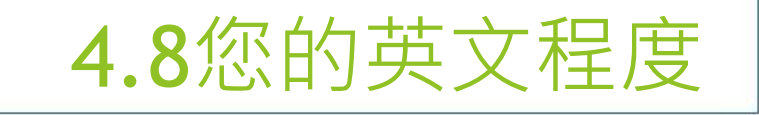

已學過英語\*:

| 已學過英語:                                              | 更新              |
|-----------------------------------------------------|-----------------|
| 否                                                   |                 |
|                                                     | 附加檔案 <b>(0)</b> |
| 沒有學過英語請選「否」。<br>有學過者請務必如實回答,<br>並提供相關資料。<br>並點選儲存結束 |                 |
|                                                     |                 |
|                                                     |                 |

|                | ~ |
|----------------|---|
| 曾經參加過英語檢定考試 *: |   |
| TOEIC          | ~ |
| 得分 *:          |   |
|                |   |
| 滿分 *:          |   |
|                |   |
| 年度*:           |   |
|                | ~ |
| 其他擅長語言:        |   |
|                |   |

取消 ×

儲存

有學過英語請選「是」 並選擇是否有參加過檢定考試; 若有,請選擇種類及填寫測驗成績, 並在「附加檔案」附上證明。

### 5.1確認資料並送出

首頁 > 透過系統申請學校 > 輸入申請資料 > 將文件傳送給法國教育中心

確認「1.1 輸入個人基本資料」和「1.2 建立申請學程清單」 都已完成並以綠色顯示「完成」後, 就可點選「1.3 將文件傳送給法國教育中心」

#### 傳送申請文件

| 當您的線上申請文件已完成,請確認所有資料皆                                       | 已填寫完整並且傳送給法國教育中心。                                                    |               |                                           | ]                           |                    |
|-------------------------------------------------------------|----------------------------------------------------------------------|---------------|-------------------------------------------|-----------------------------|--------------------|
| 再次確認資料是否填寫完整,若尚未完整,                                         | 請補齊。                                                                 |               | 確認個人資料和學程                                 | 清單無誤                        |                    |
| 個人咨約                                                        |                                                                      |               | 電影相大英作用于由                                 |                             |                    |
| 個人資料                                                        | 完成                                                                   | 進入此           | 七頁面                                       |                             |                    |
| 學經歷以及文憑                                                     | 完成                                                                   | 進入此           | 上頁面                                       |                             |                    |
| 語言能力                                                        | 完成                                                                   | 進入此           | 進入此頁面                                     |                             |                    |
| 申請學程清單<br>Master indifférencié (recherche et professionnel) | 完成                                                                   | 進入此           | 七頁面                                       |                             |                    |
| 再次確認所填寫的申請文件,並將資料傳送<br>已經再次確認所填寫的資料,並且確定所寫資料皆為屬實            | 給法國教育中心。<br>·                                                        |               | 勾選「已經再次確認<br>資料皆為屬實。」<br><b>送出之後將不能修改</b> | 际填寫的資料<br>【 <b>・請務必確認</b> 】 | ·並且確定所寫<br>所有資料皆正確 |
| ▲ 請注意,一旦將您的文件送出,您將無法再進<br>寫妥當。如您已取得入學資格,送出表格後,              | 行修改。請至www.taiwan.campusfrance.org下載線上表<br>請用系統的「訊息信箱」寫信通知法國教育中心: 您預言 | 表格填寫:<br>計出發的 | 範例,按其內容檢查您的表格是否都項<br>日期。謝謝!               | ]                           |                    |
|                                                             | 將文件傳送給法國教育中心                                                         |               |                                           |                             |                    |
| i 在此所搜集到信息主要用於電腦系統的處理,並讓                                    | 希望赴法深造的同學能更便利進行申請・若無異義,在您留學                                          | 副間以及          | 元成學業後,我們也將用此資料與您聯繫.                       |                             |                    |
|                                                             |                                                                      |               |                                           | 290 C                       |                    |

# 5.2將文件傳送給法國教育中心

請檢查所有填寫資料,並向法國教育中心確認您的最終申請

▲ 請注意,一旦將您的文件送出,您將無法再進行修改。請至www.taiwan.campusfrance.org下載線上表格填寫範例,按其內容檢查您的表格是否都填 寫妥當。如您已取得入學資格,送出表格後,請用系統的「訊息信箱」寫信通知法國教育中心:您預計出發的日期。謝謝!

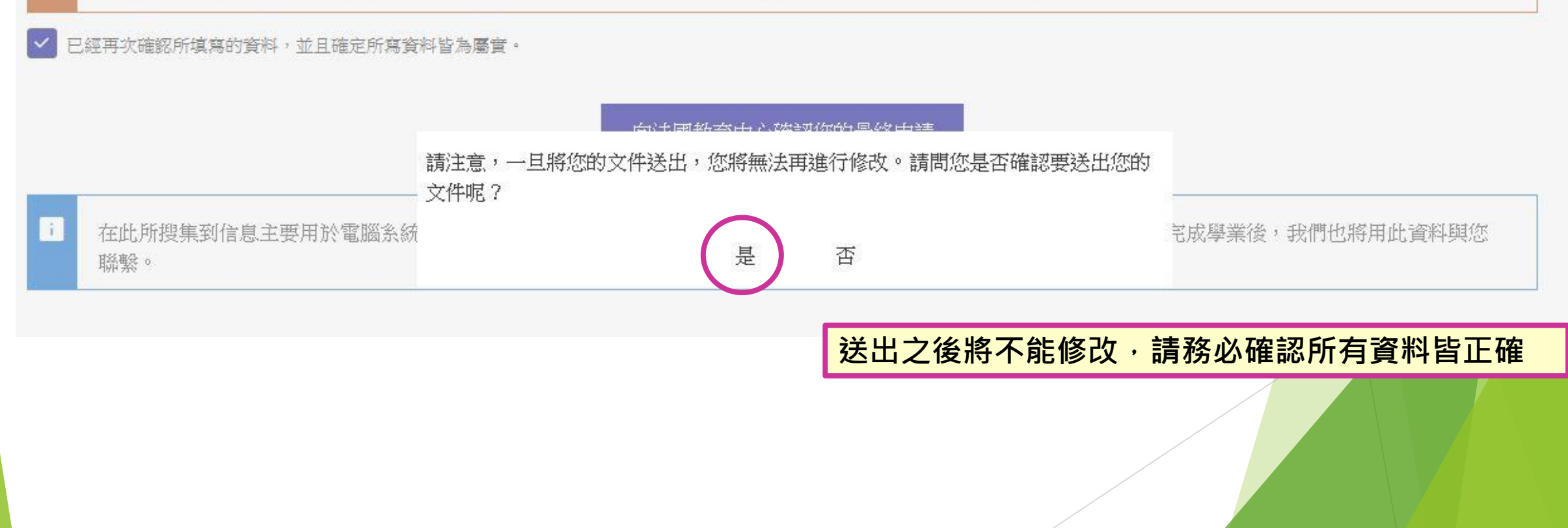

### 5.3 通知法國教育中心交換細節

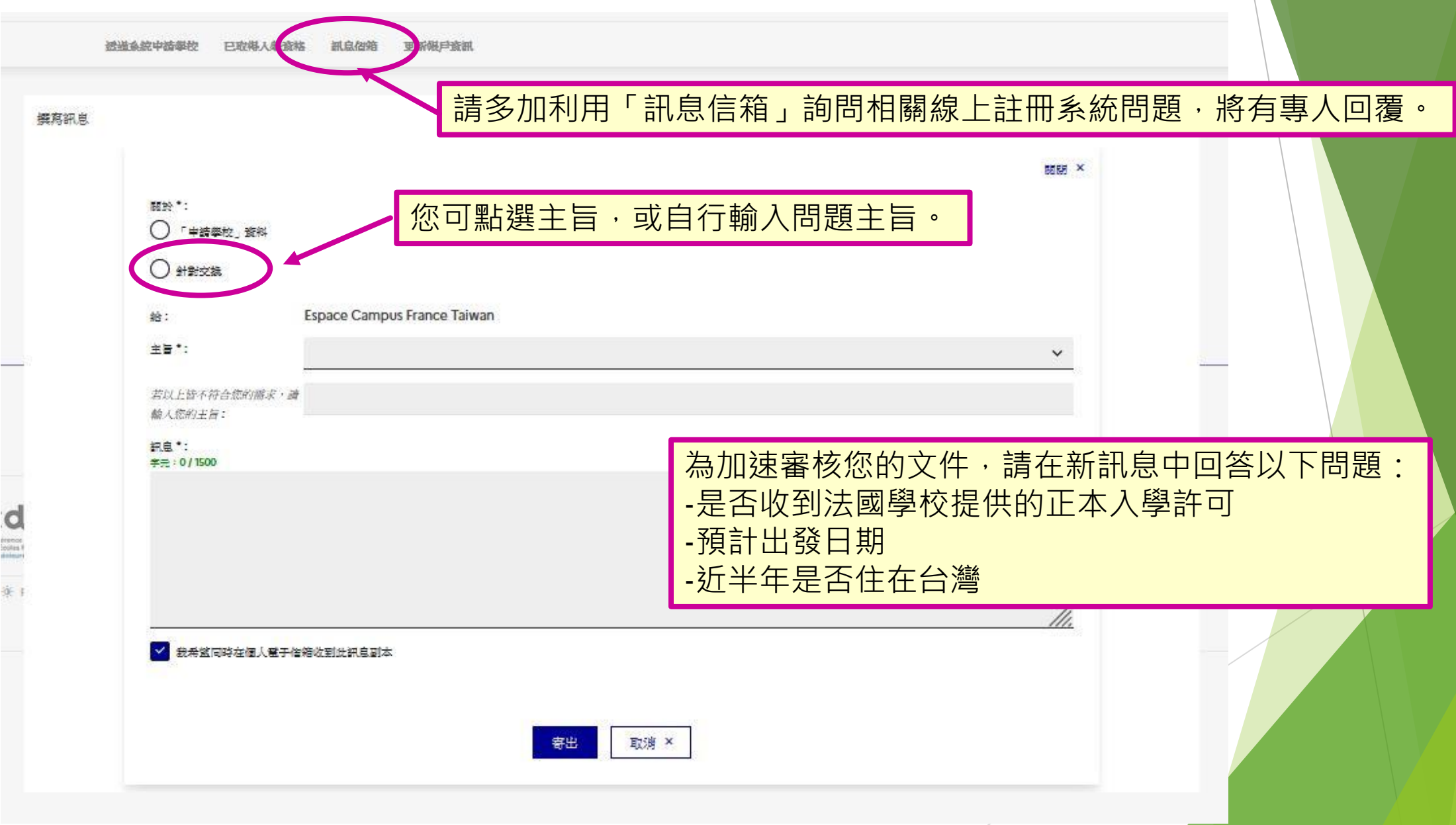

### 6.確認進度

#### 2-法國教育中心正在審查您的申請文件

**您的文件已經經由法國教育中心審核,必須請您針對說明提出修正。** 您好:

為協助您順利通過資料審核,請您盡快進行以下修改:

#### 個人資料

- 身份:修改護照號碼欄位
- 聯絡方式:修改地址

#### 學經歷以及文憑

- 2021, 學士 Licence en lettres, 高等學歷文憑:請新增資料
- 學經歷不完整:新增學歷資料
- 履歷表(此為必要文件,請確實上傳):請上傳CV

#### 語言能力

- 法語程度:新增資料

需要修改的部分已經用紅色標註「進行修改」,當您修改完成後,請務必再次將檔案送出,以便法國數育中心工作人員能再次進行審核。請留意:不斷地進行修改會降低學 校錄取您的機會!

若有任何表格修改的問題,請與我們聯繫!

祝 順心 法國教育中心 敬上(此封信為自動傳送,請勿直接回信)

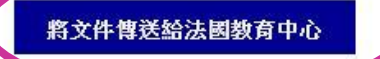

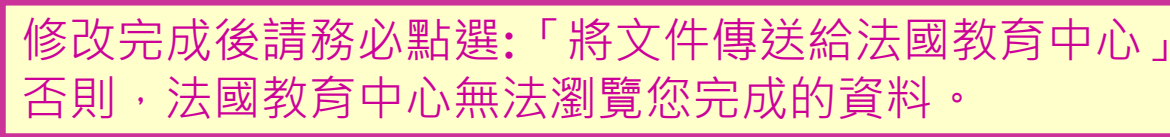

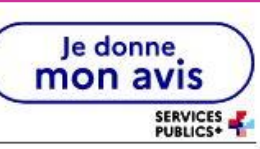

完成資料填寫之後,請定期回來查看審查進度 若有需要修改的地方,請修正之後再傳送給 法國教育中心以進行後續的審查

# 7. 繳交面試費用

- ▶ 表格通過審查後,會收到審查通知確認信及繳交面試費的通知信
- ▶ 面試費用為新台幣8000元
- ▶ 教育中心面試一律採用<mark>臨櫃匯款</mark>,請勿使用ATM或網路轉帳
- ▶ 填寫匯款單時,在備註欄填寫護照的英文姓名與**EEF**編號
- ▶ 面試費用一旦繳交,無論是否取得簽證,皆不得以任何理由要求退費
- ▶ 教育中心會自行與銀行核對匯款紀錄,不需另外通知
- ▶ 確認完後,會由系統信箱寄送面試預約通知信給您